# **Manter Cliente**

Esta opção do sistema permite que seja efetuada a manutenção (alteração ou exclusão) de clientes já existentes na base de dados. A funcionalidade pode ser acessada via **Menu de sistema**, no caminho: **GSAN > Cadastro > Cliente > Manter Cliente**.

Feito isso, o sistema exibe a tela **Filtrar Cliente**. Após o filtro dos clientes para atualização de dados, a tela abaixo é visualizada:

### Observação

Informamos que os dados exibidos nas telas a seguir são fictícios, e não retratam informações de clientes.

| lientes | Encontrado | os:                           | Ajuda         |  |  |
|---------|------------|-------------------------------|---------------|--|--|
| Todos   | Código     | Nome                          | CPF/RG - CNPJ |  |  |
|         | 5737606    | 001LUIS ALBERTO DA COSTA      |               |  |  |
|         | 5376353    | 00ALDEIZA LEANDRO COSTA       |               |  |  |
|         | 6555547    | 00EDNA QUERCIA DE A MELO      |               |  |  |
|         | 6237914    | 00JOSE GARCIA                 |               |  |  |
|         | 3839602    | 016MARIA DO CARMO DE SOUZA    |               |  |  |
|         | 5305700    | 019LUIZA DA SILVA DOMINGOS    |               |  |  |
|         | 5742978    | 01ADAIS VIEIRA                |               |  |  |
|         | 1102233    | 01ALCIONE PINHO BEZERRA       |               |  |  |
|         | 4640884    | 01ALTEMIR DA C HONORATO       |               |  |  |
|         | 5743916    | 01ANTONIO DA R BEZERRA        |               |  |  |
| Remov   | ver Volta  | r Filtro                      | <b>\$</b>     |  |  |
|         |            | 1 2 3 4 5 [Próximos] [109311] |               |  |  |

**Atenção**: esta funcionalidade não permite atualizar dados do cliente parametrizado como *Cliente Usuário Desconhecido*.

Esta tela permite que você escolha a opção de manutenção que deseja fazer:

Alterar um cliente já existente;

Excluir um, ou mais, clientes;

Emitir o relatório dos clientes selecionados.

Para **Alterar** um cliente, clique sobre o *link* existente no campo **Nome** do cliente, que o sistema irá apresentar a tela para que você efetue a atualização das informações do cliente que você selecionou.

Para efetuar a **Exclusão** de clientes da base de dados, você deve efetuar dois procedimentos:

Selecionar os clientes que deseja excluir, clicando sobre o campo (check-box) existente na coluna mais à esquerda da tabela; e

Clicar no botão Remover para solicitar ao sistema que efetue a remoção dos clientes selecionados. Você pode selecionar mais de um cliente para exclusão, ou todos os clientes da tela, clicando sobre o *link* **Todos**, existente no cabeçalho da tabela.

Se clicar mais de uma vez sobre o *link*, o sistema irá selecionar e desmarcar a seleção dos clientes sucessivamente. Para solicitar a geração de um relatório com as informações dos clientes selecionados (conforme modelo **AQUI**), clique

sobre o botão com a imagem de uma impressora 🤍, que fica no canto inferior direito da tela. O sistema apresentará uma janela solicitando que você escolha o formato de saída do relatório.

Escolha o formato e clique no botão **Gerar**. Para instruções mais detalhadas de como gerar o relatório, clique em **Informações - Como Gerar Relatório**.

Além da alteração e exclusão de clientes, esta opção também permite a emissão de um relatório com o resultado do filtro informado.

Há restrição quanto às alterações realizadas nos dados dos clientes corporativos e corporativos telemedidos aos usuários que tenham a permissão especial **Alterar Dados Cliente Corporativo**.

Criada permissão especial **Alterar Dados Cliente Corporativo**. A funcionalidade foi alterada para que os clientes dos tipos Corporativos e Corporativos Telemedidos sejam restritos aos usuários que tenham a permissão especial **Alterar Dados Cliente Corporativo**. Caso o usuário não tenha a permissão especial para alterar os dados será exibida a mensagem de permissão negada.

A funcionalidade Manter Cliente é constituída por três links:

Filtrar Cliente;

Manter Cliente; e

#### Atualizar Cliente.

Inicialmente, o sistema apresenta a tela **Filtrar Cliente** para que seja efetuado o filtro do(s) clientes(s) que se deseja efetuar a manutenção.

Após a execução do filtro, o sistema irá apresentar a tela **Manter Cliente** (acima) com a relação dos clientes pesquisados; ou irá, direto, para a tela **Atualizar Cliente**.

O sistema irá para a tela **Manter Cliente**, com a relação dos clientes pesquisados, quando o campo (check-box) **Atualizar** (tela **Filtrar Cliente**) estiver desmarcado, ou quando a quantidade de registros selecionados na pesquisa for maior do que 1.

O sistema irá, direto, para a tela **Atualizar Cliente**, quando houver a negação da condição relatada acima. Ou seja, quando o campo **Atualizar** estiver marcado e a quantidade de registros selecionados for igual a 1.

Caso você deseje alterar as informações de um cliente já existente na base de dados, então mantenha o campo **Atualizar** marcado, pois, caso o resultado da pesquisa retorne apenas um registro, a apresentação de uma tela intermediária será evitada.

Caso a sua opção seja pela exclusão de clientes já existentes, então o campo **Atualizar** deverá ser desmarcado, pois, obrigará que o sistema apresente a tela **Manter Cliente**, independentemente da quantidade de registros selecionados. O sistema apresenta uma tabela com a relação de clientes selecionados, de acordo com os argumentos de pesquisa informados na tela **Filtrar Cliente**.

A relação dos clientes selecionados estará classificada pelo nome do cliente, que, também, tem um *link* para que você possa selecionar o cliente que deseja alterar.

Caso no critério de pesquisa informado tenham sido selecionados mais de 10 (dez) clientes, o sistema irá montar um mecanismo de paginação ao final da página. Clicando sobre o número da página, você poderá navegar para as demais páginas.

## MODELO DE RELATÓRIO: CLIENTES CADASTRADOS

|                                                            |                                                        | Clientes Cadastrados<br>Municipio: RECFE |                          |                                      |                    |         |                  |                                          | PAG 1/1<br>21/03/2013<br>14:39:35          |                            |                 |
|------------------------------------------------------------|--------------------------------------------------------|------------------------------------------|--------------------------|--------------------------------------|--------------------|---------|------------------|------------------------------------------|--------------------------------------------|----------------------------|-----------------|
| PF:                                                        | RG:                                                    | CNPJ:                                    |                          | Código                               |                    | Nome:   |                  |                                          |                                            | DEP:                       | Indicador       |
| :ód.                                                       | Nome                                                   |                                          |                          | Cód.                                 | Nome               |         |                  |                                          | Nome                                       |                            |                 |
| iome : Abd IAS IIIO<br>Indereço : RUACO                    | VERS<br>Buoraua - Num DDD64 - Boa                      | VIAGENI RECIFEPES11:                     | Cõdigo:<br>30-030        | 1254724                              | Talatione 34953888 |         | Ramal :          | Tipo Telexine :                          | REBIDENCIAL<br>TheoCliente: PAI            | Email:<br>RTICULARES       |                 |
| PF:                                                        | RO:                                                    |                                          | Datade                   |                                      | 0 ფერი             | Estador | Data de          |                                          | Protissão:                                 |                            | SEXO: MASCULINO |
| Nome: ABDIAS MO<br>Endereço: Avenid)<br>CNPJ: 24.083.45270 | VERSLIDA<br>CONSELNEIRO AGULAR - NUM.<br>101-23 Ramoda | 4320 - LJ D16 - BOA VU                   | Cödigo:<br>NOENI RECIFEI | 12222329<br>PE50000-000<br>Côdigo Ci | Telefone 34653555  |         | Ramal:<br>Nome C | Tipo Telenine :<br>Sienie Responstuei 3. | COMIERCIAL<br>TheoCliente: PAU<br>Joenfor: | EMBI:<br>RTICULARES COMERC | IAL             |

### Funcionalidade dos Botões

| Botão                                                                                                    | Descrição da Funcionalidade                                                                                |  |  |  |  |  |  |
|----------------------------------------------------------------------------------------------------|----------------------------------------------------------------------------------------------------|--|--|--|--|--|--|
| Remover                                                                                                    | Utilize este botão para remover um ou mais itens selecionados.                                             |  |  |  |  |  |  |
| Voltar Filtro                                                                                                    | Utilize este botão para retornar à tela de filtro.                                                         |  |  |  |  |  |  |
| I all a construction of the second second se | Ao clicar neste botão, o sistema comanda a geração do relatório de <i>Clientes</i><br><i>Cadastrados</i> . |  |  |  |  |  |  |

## Referências

#### **Manter Cliente**

Cadastro

### **Termos Principais**

Cliente

Imóvel

### Vídeos

#### **Manter Cliente**

Clique aqui para retornar ao Menu Principal do GSAN

#### From:

https://www.gsan.com.br/ - Base de Conhecimento de Gestão Comercial de Saneamento

Permanent link: https://www.gsan.com.br/doku.php?id=ajuda:manter\_cliente&rev=1545332788

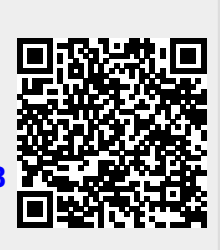

Last update: 20/12/2018 19:06